# 注意:

1. 注意員工報名時間。由於華師會員本人會有優先報名,所以通常員工會遲1-2日開始報名,記低幾時報名係好重要架!

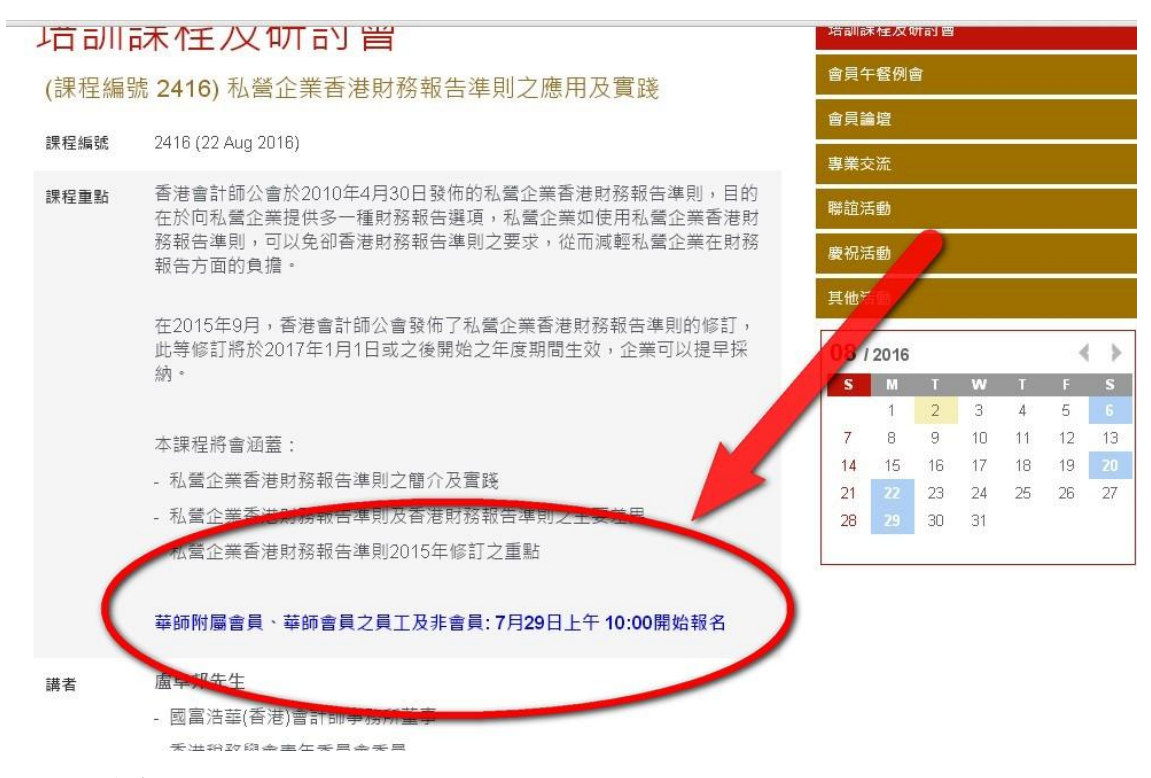

2. 員工報名無須登入。

#### 步驟:

1. 於華師網站 www.scaacpa.org.hk ,選"活動",然後按"培訓課程及研討會"。或者於首頁直接點選課程。

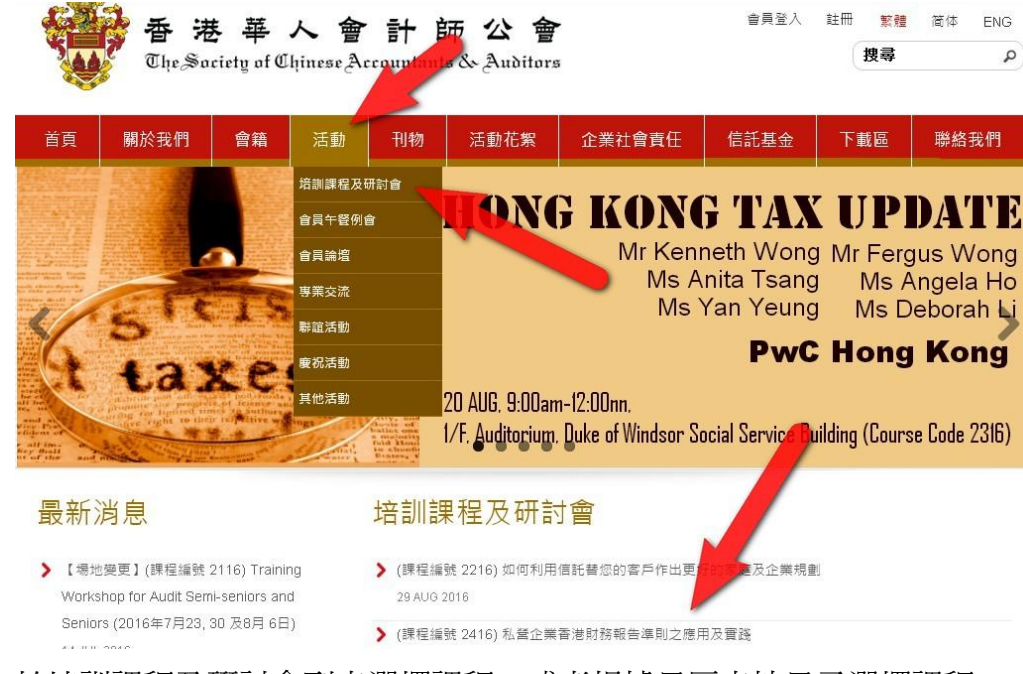

2. 於培訓課程及研討會列表選擇課程,或者根據日曆表按日子選擇課程。

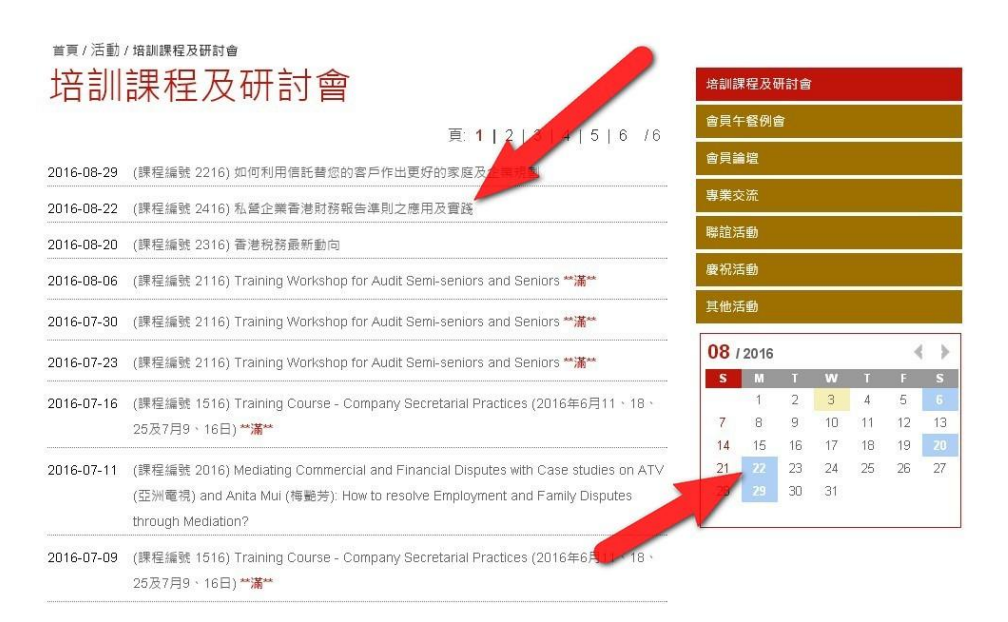

## 3. 細閱課程內容及講者簡介

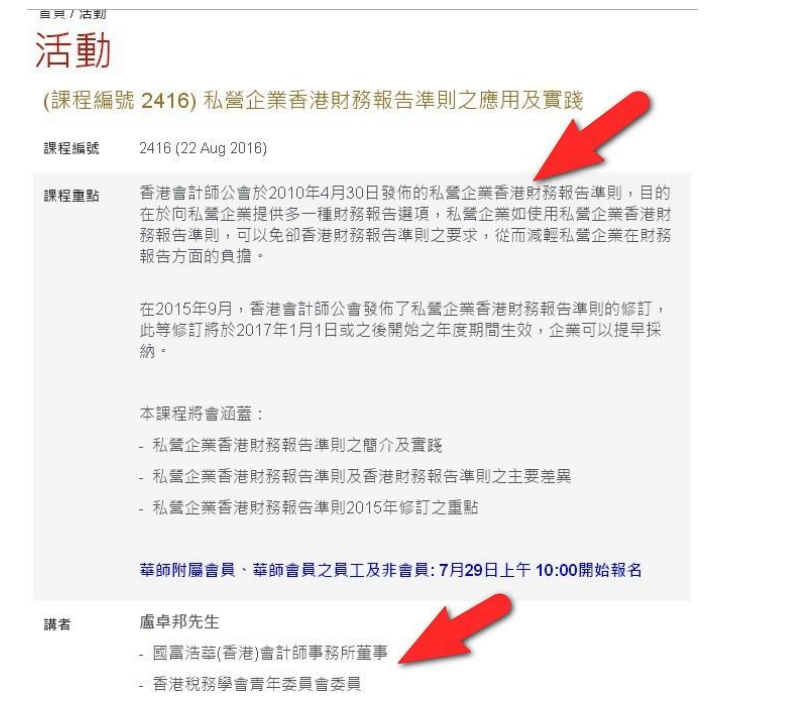

### 4. 拉到底部按"報名"

劑、化妝品、良品報造、可持續稀林管理、傳彩及娛樂等行美。

| 日期    | 2016-08-22                 |          |
|-------|----------------------------|----------|
| 時間    | 06:30 PM - 08:00 PM        |          |
| 地點    | 香港小童群益會502室演講廳 (香港灣仔駱克道3號) |          |
| 語言    | 廣東話授課並備以英文講義               |          |
| CPD時數 | 1.5 小時                     |          |
| 費用    | 正式會員*                      | HK \$150 |
|       | 附屬會員                       | HK \$150 |
|       | 正式會員之僱員                    | HK \$150 |
|       | 非會員                        | HK \$250 |

#### \*正式會員包括資深會員、普通會員及境外會員。

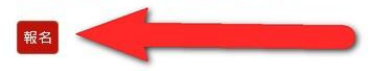

5. 點選"正式會員之僱員",然後按"下一步"

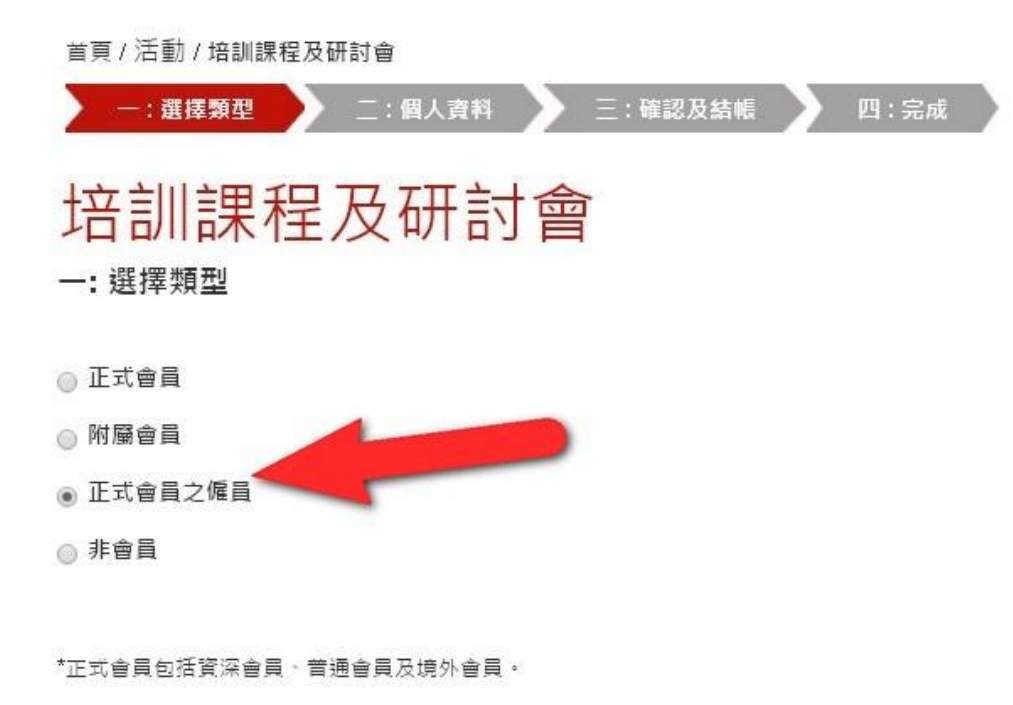

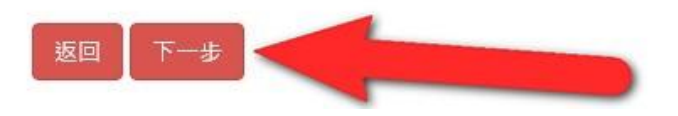

- 6. 填寫員工個人資料
  - \*\*建議填寫會員姓名時以中文填寫,否則須注意會員登記英文名稱時有否使用逗號 (,) 及英文暱稱 (nickname)。 \*\*不能填寫會員的電郵地址,或已登記的電郵地址

| 苦百 / 活動 / 培训:理段及研讨会                      | 電郵*               |      | 不能植育会员的雪和抽                 |
|------------------------------------------|-------------------|------|----------------------------|
| -: 選擇類型 二: 個人資料 三: 確認及結帳 四: 完成           | info@hotmail.com  |      | 业,或已登記的電郵地<br>址            |
| 拉凯迪玛卫亚社会                                 | 住址*               |      |                            |
| 垢訓袜性及妍討曾                                 | 室                 | 棲    | 座                          |
| 步驟二:個人資料                                 |                   | 6    |                            |
|                                          | 大廈/屋邨名稱           |      |                            |
| 必須填寫                                     | 88 Lockhart Road  |      |                            |
| 服名人 (會員之僱員) 姓名 *                         |                   |      |                            |
| Chris Wong                               | 街道名稱              |      |                            |
|                                          | Wanchai           |      |                            |
| 公司名稱 *                                   | 百姓之前              |      |                            |
| XXX Company                              | 画成石碑<br>Hong Kong |      |                            |
|                                          | ineng iteng       |      |                            |
| 會員號碼 *                                   |                   |      |                            |
| M8888                                    |                   | 請問   | 喻入編碼: <mark>R 1 J C</mark> |
|                                          |                   |      |                            |
| 會員姓 * 建議填寫會員姓名時以中文                       |                   | R1JC |                            |
| 填寫,否則須注意會員登記                             |                   |      | 更換驗證碼                      |
| 英文名稱時有否使用逗號 (,)                          |                   |      |                            |
| ☆号名*                                     |                   |      |                            |
|                                          |                   | -    |                            |
| # 一下 一下 一下 一下 一下 一下 一下 一下 一下 一下 一下 一下 一下 | あ回 下一生 <          |      |                            |

7. 輸入驗證碼,按"下一步"

8. 確認資料及銀碼後,選擇付款方法

# 

#### 步驟三:確認及結帳

| 課程名稱:       | (課程編號 2316) 香港税務最新動向               |
|-------------|------------------------------------|
| 課程編號:       | 2316 (20 Aug 2016)                 |
| 報名人 (會員之僱員) | 姓名:Chris Wong                      |
| 公司名稱:       | XXX Company                        |
| 會員名:        | Kai Sze                            |
| 會員姓:        | Shum                               |
| 會員號碼:       | M8888                              |
| 公司:         | 22222222                           |
| 聯絡電話 (手提):  | 99999999                           |
| 傳真號碼:       |                                    |
| 電郵:         | info@hotmail.com                   |
| 住址:         | Hong KongWanchai88 Lockhart Road6樓 |
| 費用港幣:       | 300元正                              |
|             |                                    |
| 却々 麻林 中田    | 地子又泪漂,夕照山子可抽茶。                     |

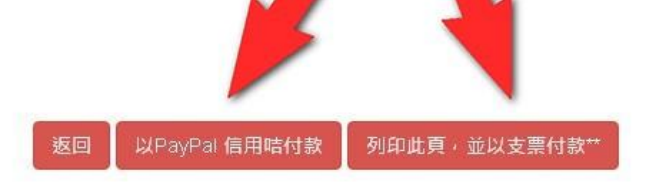

9. A. 選擇 paypal 信用卡付款的會轉到 paypal 系統,可選擇"使用 paypal 帳戶付款"或"使用信用卡付款"

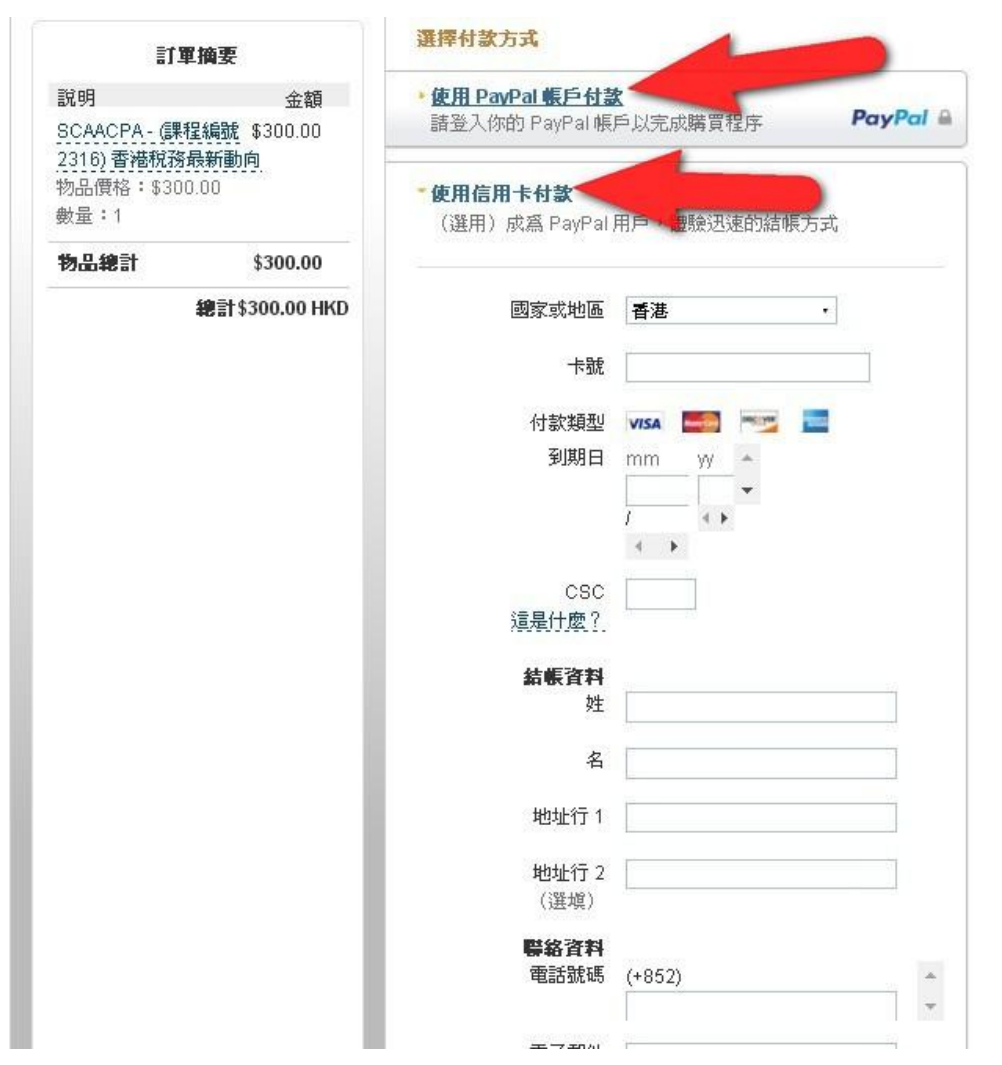

### 10. B. 選擇以支票付款的,按"列印本頁",連同支票寄回本會(注意:報名以收到款項作準)

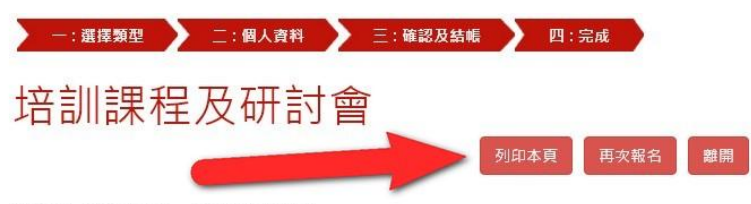

#### 步驟四:列印此頁,並以支票付款

| 課程名稱:          | (課程編號 2316) 香港税務最新動向               |  |
|----------------|------------------------------------|--|
| 課程編號:          | 2316 (20 Aug 2016)                 |  |
| 報名人 (會員之僱員) 姓名 | Chris Wong                         |  |
| 公司名稱:          | XXX Company                        |  |
| 會員名:           | Kai Sze                            |  |
| 會員姓:           | Shum                               |  |
| 會員號碼:          | M8888                              |  |
| 公司:            | 2222222                            |  |
| 聯絡電話 (手提):     | 99999999                           |  |
| 傳真號碼:          |                                    |  |
| 電郵:            | info@hotmail.com                   |  |
| 住址:            | Hong KongWanchai88 Lockhart Road6悽 |  |
| 費用港幣:          | 300元正                              |  |

報名一經接納,費用將不予退還,名額也不可轉讓。

11. 完成交易或本會收到支票,將發出報名成功通知書到登記之電郵

報名日期及時間: 2016-08-03 11:39:47 Chris Wong你好: XXX Company

#### 報名接納通知書

(Course Code 2316)Hong Kong Tax Update

多謝閣下報名參加本會活動: (Course Code 2316)Hong Kong Tax Update,閣下之報名已獲接納及確認。

日期: 2016-08-20 時間: 09:00 AM - 12:00 PM 地點: 溫莎公爵社會服務大厦 1 樓穩堂 (香港灣仔軒尼詩道15號)

本會確認收訖閣下以 支票 (銀行名稱:;支票號碼:). 繳付上述活動之費用,共港幣300元正。

重要通知 請於活動當日於登記處出示閣下之會員證或下方之QR Code以作入場登記及CPD紀錄(如有)之用。

#### ing to show the